溶解熱

この実験では、日常的な物質の100mlの水に対する溶解熱を調べます。

# イントロダクション

固体の物質の多くは,溶解の際,熱的変化を示します。つまり,溶解する液体を冷却する(吸熱) か,熱します(発熱)。物質のこの興味深い特性は,いくつかの簡易冷却剤や簡易暖房剤として利 用されています。

この実験では,生徒の各グループごとに,それぞれ使用するサンプルの質量を変えることを勧めます。そうすれば,それぞれの物質について,効率よく質量が違う場合の実験を複数回行う ことができます。これにより,質の悪いデータを含む,より多くのデータを扱うことが可能に なります。

### 必要な装置

- ✓ CBL
- ✓ 接続ケーブルのついた電卓
- ✓ 11 温度センサー
- ✓ 100mlのメスシリンダー
- ✓ 150ml または250mlのビーカー数個
- ✓ スタンドとクランプ

- ✓ あらかじめ計量してある物質サンプル(質量 は水100ml 中に10g まで)
  - KI (食塩のヨード処理に使用)
  - CaCl2 (道に撒く塩)
  - CaO (石灰または生石灰)
- ✓ TI-GRAPH LINK (オプション)
- ✓ マグネチック・スターラーとスターリング バー(オプション)またはガラス棒

# ✔ はかり

# ▲ 注意:つねにゴーグル,手袋,エプロンを着用すること!

実験で使用する酸と塩基は,肌や目,鼻に有害です。こぼしたら,すぐに大量の水道水で洗い 流してください。

# プログラム

プログラム TEMP を電卓にダウンロードして使用します。

## 装置の設定手順

図1にしたがって,次の手順で装置を接続します。

- ●それぞれの機器の下部にある入出力口を使って,接続ケーブルで CBLを電卓に接続します。 ケーブルの端をきっちり押し込んでください。
- 2 温度センサーをクランプを使って,スタンドに取りつけます。
- 3 温度センサーを CBL の上側にあるチャネル1 (CH1)に接続します。
- ④ CBL と電卓の電源を入れます。

これで, CBLが電卓からの命令を受け取ることができます。

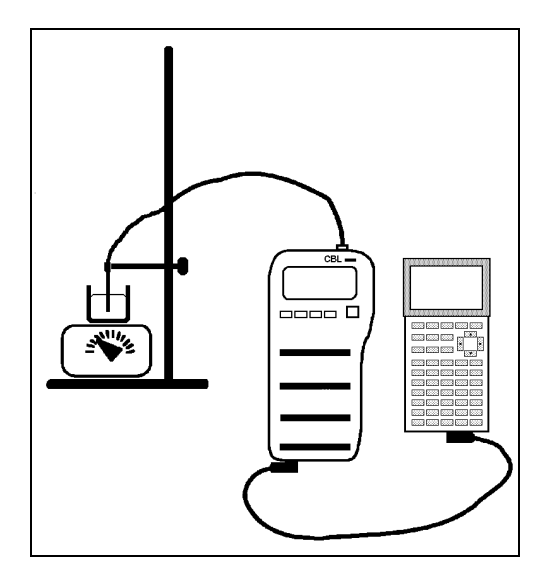

図1:装置の設定

### 実験手順

- あらかじめ計っておいた化合物のサンプルの質量を実験ノートに記録します。
- 2 メスシリンダーの中に水道水を100ml入れて、それを小さなビーカーに移します。
- ③ 温度センサーを水の中に入れます。マグネチック・スターラーを使う場合には、ビーカー をマグネチック・スターラーの上に置いて攪拌します。センサーが、回転するスターリン グバーに接触しないようにします。
- ④ CBLの電源が入っていることを確認します。電卓でプログラム TEMP をスタートします。 指示が表示されたら,センサーが接続されているチャネル番号を入力します。4秒ごとにデ ータを集めます。指示が表示されたら,溶液の温度の最大値と最小値が計れるだけの,十 分な時間を考慮に入れて,集めるデータの個数を入力します。

- ⑤ 準備ができたら, ENTERを押して, データの収集を開始します。
- ⑤ 固体を加える前に,温度を計って記録します。固体のサンプルの1つを水に素早く加えて, 攪拌して溶かします。精度の高い結果を得るためには,溶液をゆっくりと,休まずに攪拌 します。
- ⑦ 固体が溶解する際の,吸熱または発熱のようすを観察します。測定が終わると,温度(単位:°C)と時間(単位:秒)の STAT PLOT が表示されます。
- STAT PLOT で [TRACE]を押して,最初と最後の温度を読み取ります。その値を実験ノートに 記録します。L4 (収集した温度データ)とL5 (収集した時間データ)を,TI-GRAPH LINKを使っ て,コンピューターに保存します。
- ④ 残りのサンプルで、 2~ ③を繰り返します。
- ビーカーの中の溶液を流しに捨てて、そのあと水道水を大量に流します。

#### 分析と結論

それぞれサンプルの溶液の温度変化(ΔT)を計算して,実験ノートに記録してください。結果を 他のグループにも伝え,また他のグループの結果も記録してください(各サンプルの質量は異な っているので,データを集めると,それぞれの化合物についてより詳細に調べることができま す)。

#### 本実験に関する問題

Note:電卓の統計機能の利用方法については,ガイドブック「CBL System Compatible Calculators」の" Performing Data Analysis (データ分析)" を参照してください。

1. 測定結果から,水100ml 中に各溶質1.00g が溶解するときの ΔT を計算してください。

CaCl<sub>2</sub>: \_\_\_\_\_ KI: \_\_\_\_\_ CaO: \_\_\_\_\_

 CaCl<sub>2</sub>の ΔT の値を L<sub>2</sub>に保存し, CaCl<sub>2</sub>の各サンプルの質量の値を L<sub>1</sub> に保存します。L<sub>1</sub> (質量)とL<sub>2</sub> (ΔT)のデータを散布図(□のマーク)にしてください。[Z00M] 9と押して, ZoomStatを 選択します。

STAT CALC のメニューに移って,データの線形回帰モデルを求めるには,「LinReg L1, L2」 と入力します。この方程式を Y1 に保存し, STAT PLOT でグラフ表示します。それから STAT PLOT をオフにして,電卓で [TRACE]を押して,x = 1のときの y の値を求めます。この 値が,1.00g の CaCl<sub>2</sub> が水に溶解するときの溶解熱です。1.で計算した値と比べて,なぜ違 っているのかを検討してください。

3. 水100ml 中に各溶質1.00g が溶解する場合のモル濃度を計算してください。

CaCl<sub>2</sub>: \_\_\_\_\_ KI: \_\_\_\_\_ CaO\_\_\_\_\_

4. モル濃度当たりの温度変化が最大になるのは,どの溶質ですか。

# 本実験の典型的データ

1. CaCl<sub>2</sub>の場合

| 質量<br>(g) | 初期温度<br>(°C) | 最終温度<br>(°C) | DT  |                                         |
|-----------|--------------|--------------|-----|-----------------------------------------|
| 2.95      | 23.0         | 26.9         | 3.9 | A                                       |
| 3.72      | 21.6         | 26.7         | 5.1 |                                         |
| 4.83      | 22.8         | 29.0         | 6.2 | ا سو ا                                  |
| 2.24      | 24.0         | 27.0         | 3.0 |                                         |
|           |              |              |     | 図 <b>2 :</b> DT - CaCl <sub>2</sub> の質量 |

CaCl<sub>2</sub> 1**グラム当たりの温度変化** = 1.3°C

# 2. KI の場合

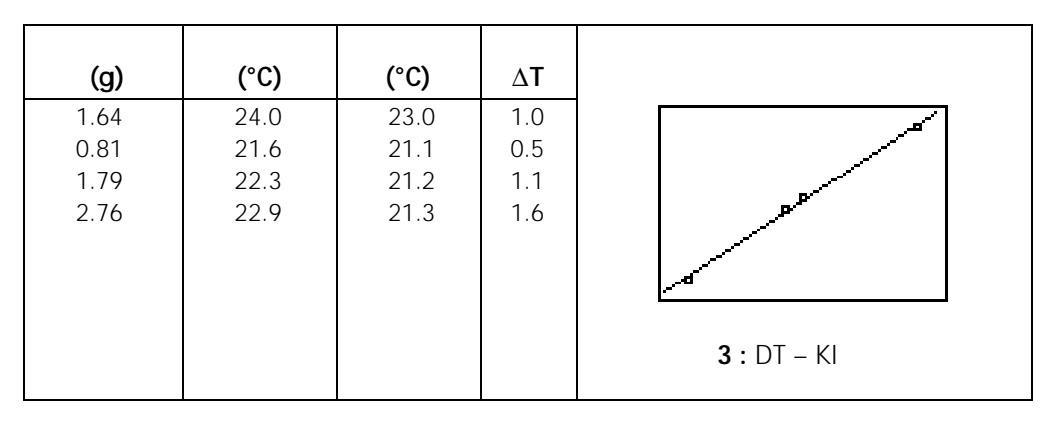

KI 1 グラム当たりの温度変化 = 0.6°C

# 選択課題

いくつかのタイプの商品の簡易冷却剤や簡易暖房剤では,溶解熱を利用しています。その例を 見つけて,使用されている物質が何であるかを調べてください。それらの製品に使われている 溶液について,まったく別の特徴に気がつくでしょう。それは,液体に物質が溶解するときの, もう1つの特性です。